# Africa Industrialization Day 2020 in Japan [Online]

20 November – 4 December 2020

### Africa Industrialization Day 2020 in Japan [Online]

An online event platform for B2B meetings and a seminar for 20 November – 4 December 2020

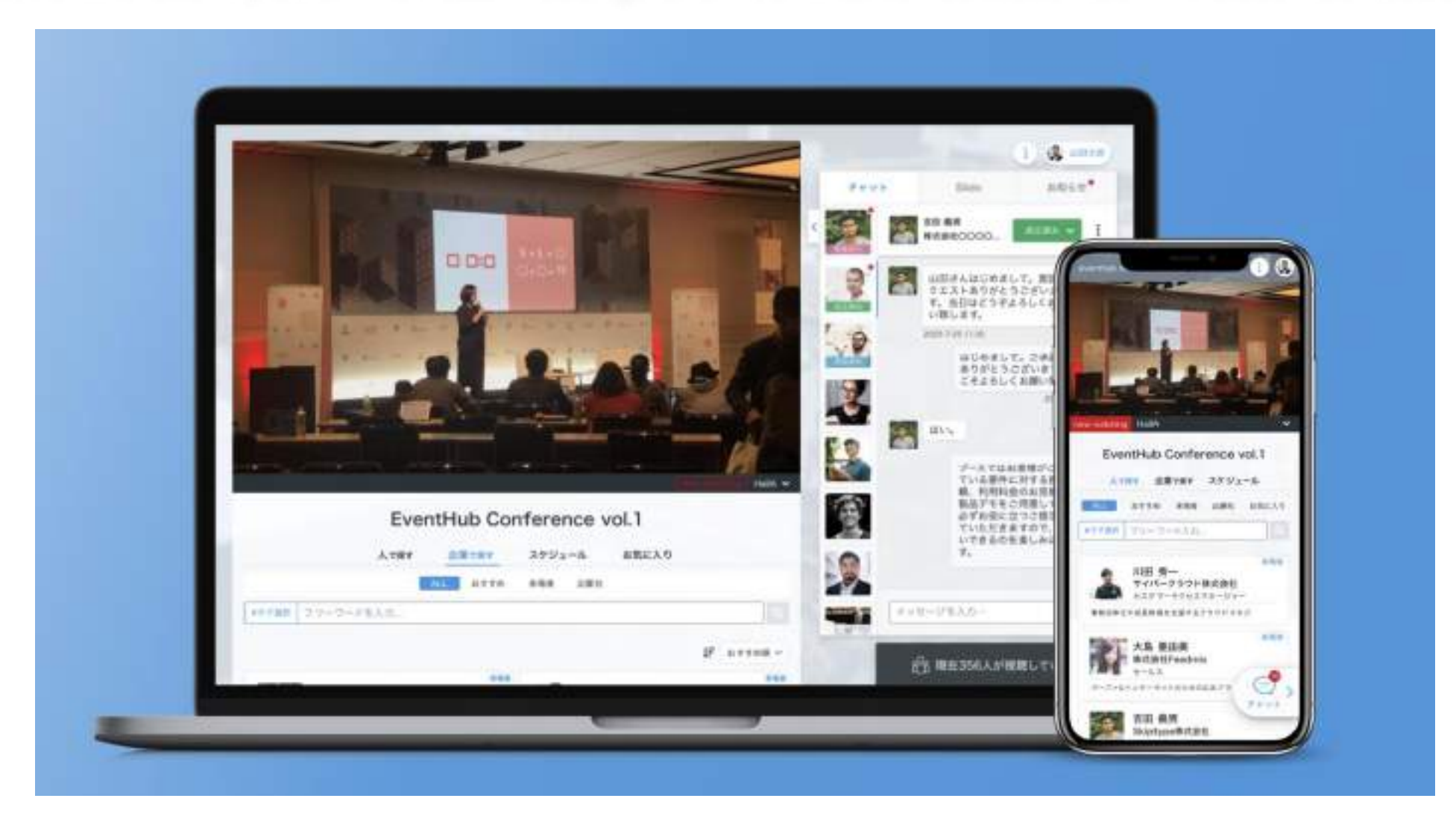

# Index

- 1. Sign up and fill in your company profile
- 2. <u>Setup your available slots for receiving online meetings</u>
- 3. <u>Search participants/companies</u>
- 4. <u>Send messages and online meeting requests</u>
- 5. <u>Start online meeting</u>
- 6. Change your account information/ Q & A

# 1. Sign up and fill in your company profile

### Set up your password from the e-mail

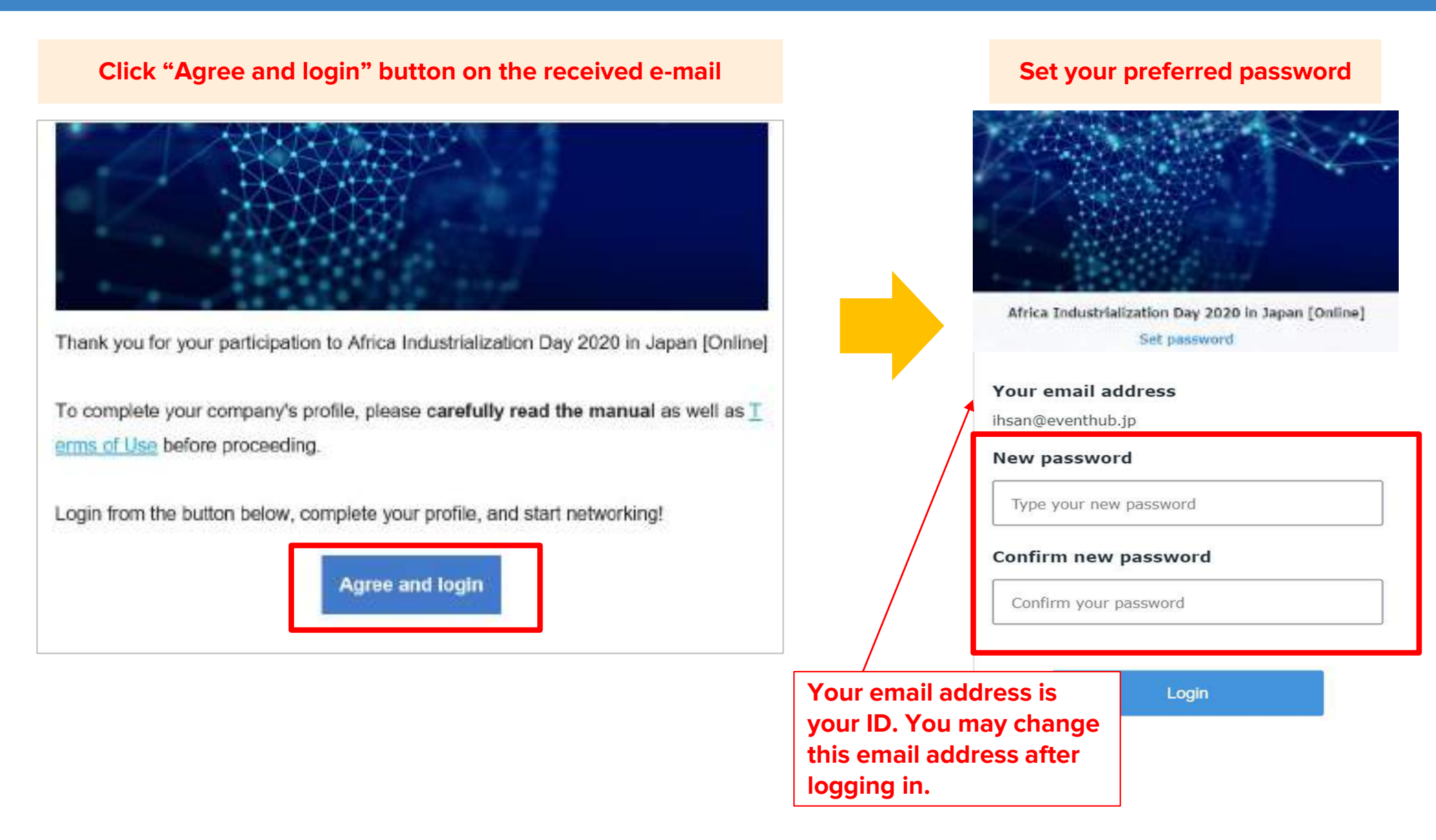

## **Complete your company's profile (1)**

### Click your name on the top right corner and click "Edit company"

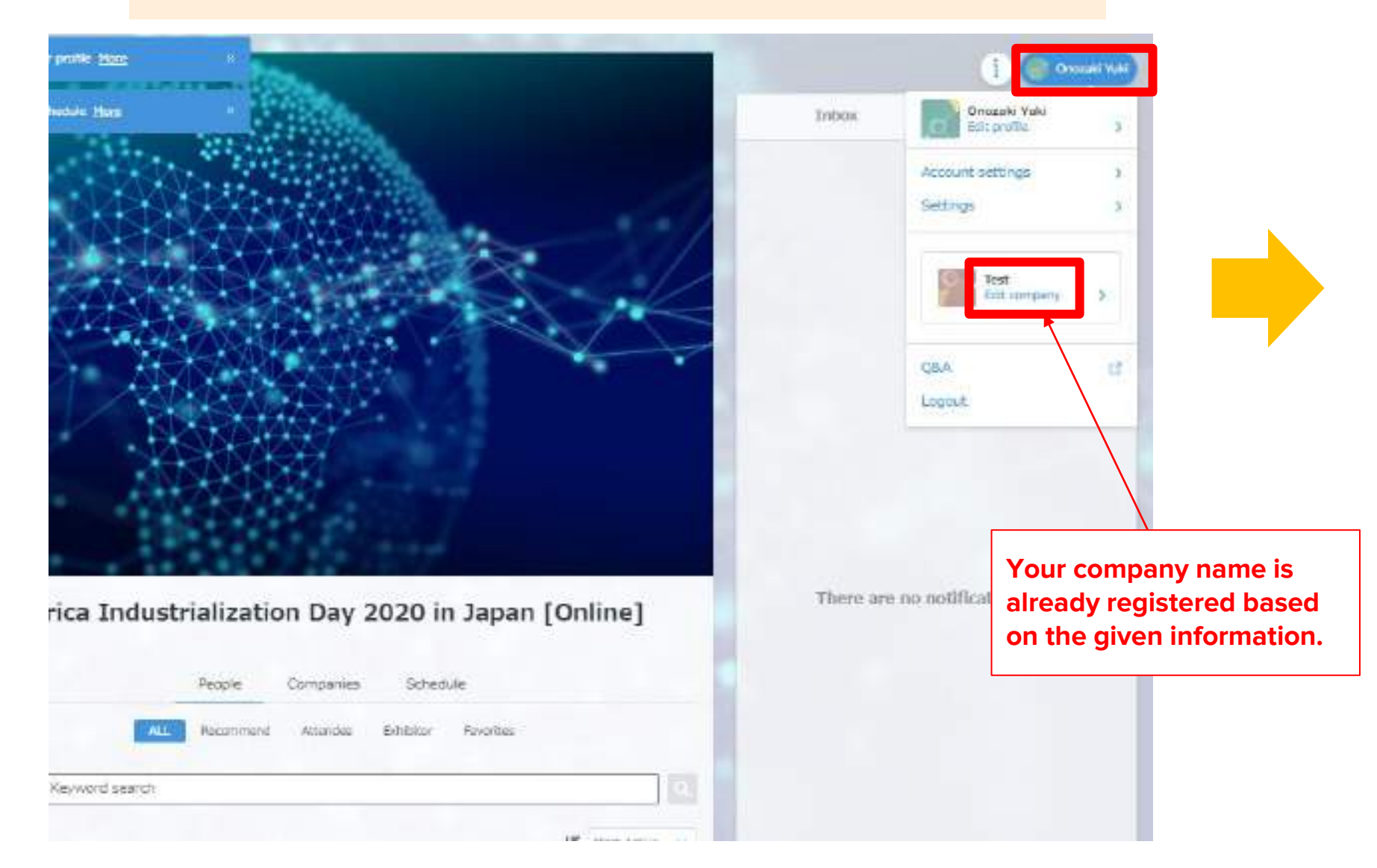

# Complete your company's profile (2)

| Edit profile                                                                                                    | Please put your company detail including:                                                                                         |
|----------------------------------------------------------------------------------------------------|----------------------------------------------------------------------------------------------------|
| Contraction of the second second seco | <ul> <li>Summary of Company Activity:</li> <li>Capital: <ul> <li>in local currency</li> <li>aquivalent USD</li> </ul> </li> </ul> |
| Company name Housed 4/200                                                                                                    | Establishment (MM/YYYY):                                                                                                    |
| Text                                                                                                    | Existing Japanese or Foreign Partners:                                                                                            |
| Company (detail                                                                                                    | Additional Information:                                                                                                    |
| Сопрату Скал                                                                                                    | -Past Experience with Japan                                                                                                    |
| . Hibe Acri. resultanti demonitori.                                                                                                    | -ISO/Quality Certification                                                                                                    |
|                                                                                                    | -Memberships                                                                                                    |
|                                                                                                    | (Chamber of Commerce etc.)                                                                                                    |
| Web Site 0/200                                                                                                    | -Overseas location                                                                                                    |
| Type your company sedada                                                                                                    | You can copy and paste the template in the received e-mail.                                                                       |
| Image and video attachments                                                                                                    |                                                                                                    |
| 4 Add analytic or wells                                                                                                    | Please put your company's website.                                                                                                |
| File attachments - Hos 2 Max - Up to Strid per Ma - + Add Ne                                                                                                    | Please upload photos and videos related to your business.                                                                         |
| All members regarised under des compans can obt, de campany profile. Please onte the situe abb will be lefterauf.     Situe de angemen can charge orbiter starts                                                                                                    | Please upload your promotion materials (e.g. company brochure, product brochure etc)                                              |

**2.** Setup your available slots for receiving online meetings

## Update your available time slots for online meetings (1)

# After completing and saving your company's profile, please go back to Home by clicking the button on the top left corner.

|     | Ed                  | lit profile |        |  |
|-----|---------------------|-------------|--------|--|
| Com | pany name wRequired | Photo       | 4/100  |  |
| Te  | st<br>nanv detail   |             | 4/2000 |  |
| Te  | đ                   |             |        |  |
|     |                     |             | 2      |  |

### Update your available time slots for online meetings (2)

Click "Schedule" > Date >"Availability" tab to set up your availability. Other companies can choose from these slots and send meeting requests to you.

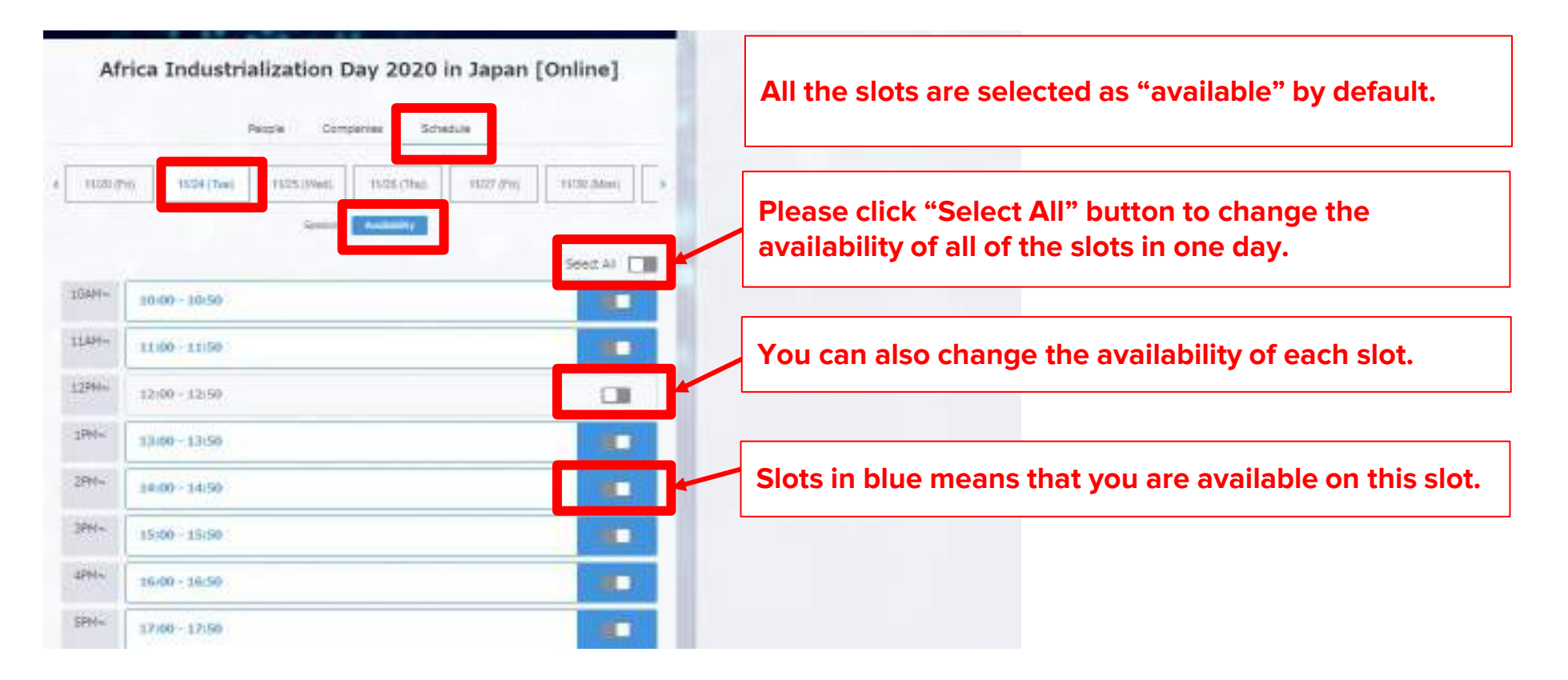

# \*Please note that the time slot is in Japanese time\*

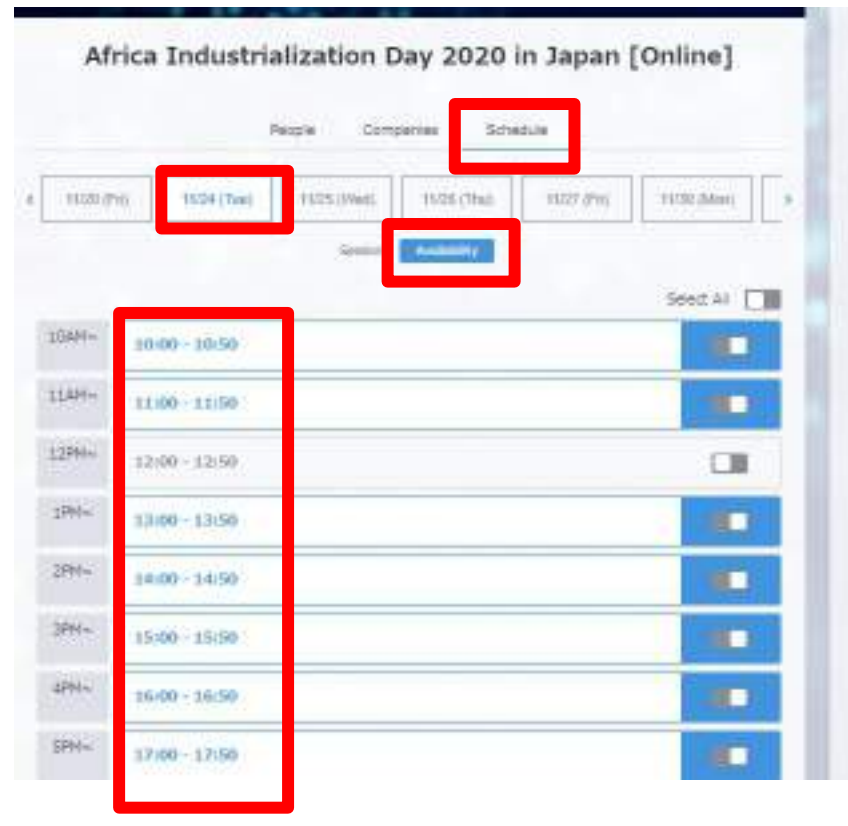

| Please calculate your local time from the |          |  |  |
|-------------------------------------------|----------|--|--|
| list blow:                                |          |  |  |
| Algeria:                                  | -8 hours |  |  |
| Burundi:                                  | -7 hours |  |  |
| Ethiopia:                                 | -6 hours |  |  |
| Ghana:                                    | -9 hours |  |  |
| Kenya:                                    | -6 hours |  |  |
| Mauritius:                                | -5 hours |  |  |
| Mozambique:                               | -7 hours |  |  |
| Rwanda:                                   | -7 hours |  |  |
| Senegal                                   | -9 hours |  |  |
| Tunisia:                                  | -8 hours |  |  |
| Uganda                                    | -6 hours |  |  |

### **3. Search participants/ companies**

\*Japanese companies will start to register around 25 October so please wait until their registration. \*We recommend to check regularly this platform as we expect more Japanese companies will be registered toward the event period.

### Search participants/ companies (1)

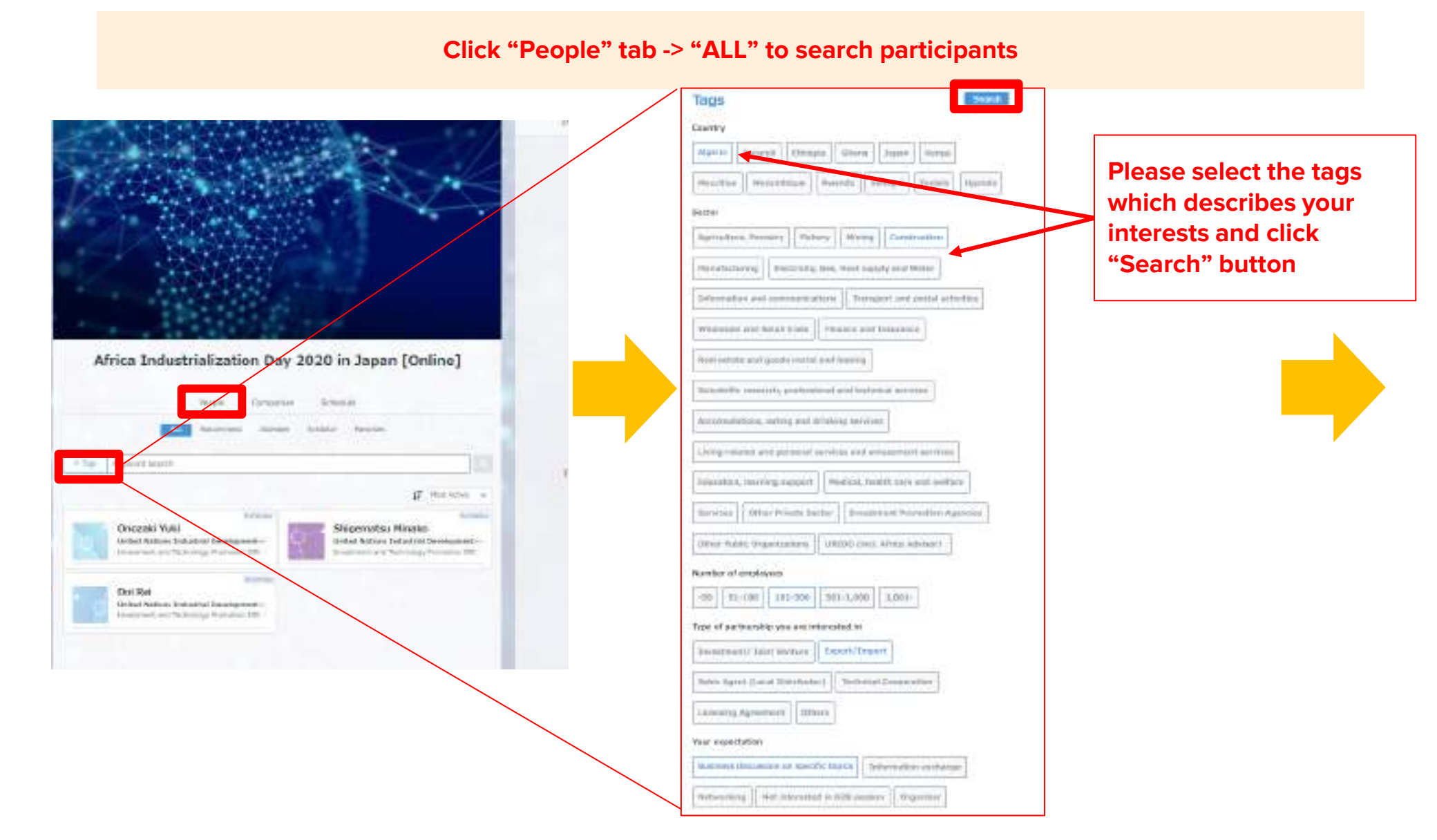

### Search participants/ companies (2)

#### Click the name to check the detail profile

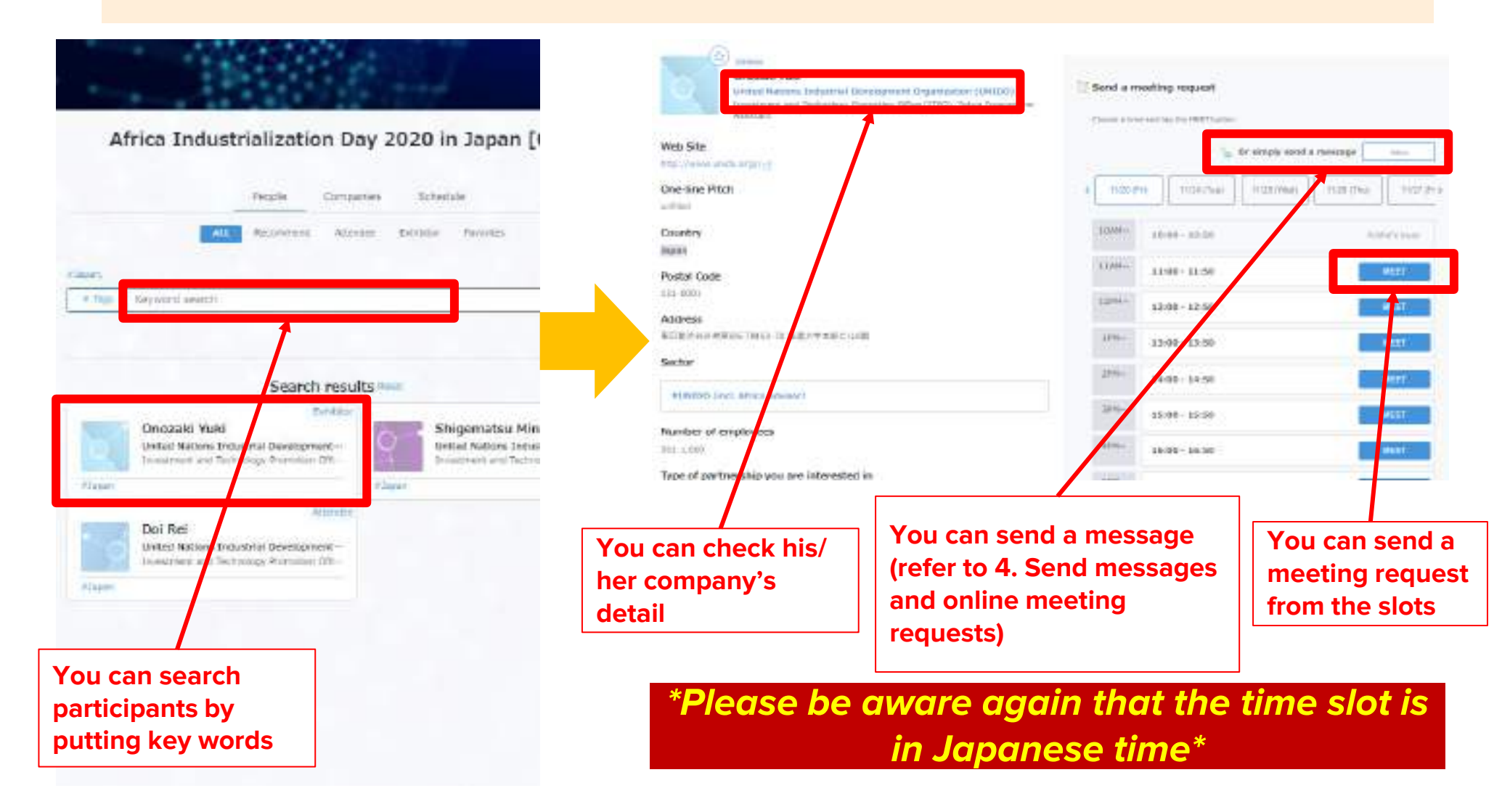

### Search participants/ companies (3)

### You can see all of the registered companies by "Companies" tab.

![](_page_14_Picture_2.jpeg)

## 4. Send messages and online meeting requests

### Send messages

![](_page_16_Figure_1.jpeg)

### Sending meeting requests

You can also send meeting requests to other participants / exhibitors by choosing an open slot on their calendar. Go to their profile page, choose an open slot, and hit send.

![](_page_17_Picture_2.jpeg)

Click  $\lceil \mathbf{v} \rfloor$  on the right to see the request details.

When you receive a meeting request, you will be notified on the event page and via email. Please open the incoming request and approve, reschedule, or decline. Once the request is approved, your meeting is set and ready to go.

![](_page_18_Figure_2.jpeg)

button. (This is for physical meetings)

# If you wish to reschedule a meeting, simply go to their profile page again, choose an alternative time slot, and click "send"

# You can change the date and time by clicking "edit"

![](_page_19_Picture_3.jpeg)

Please select an alternative time slot

| 田中光太郎<br>eventhut<br>事業開発 | ×<br>\$27       |
|---------------------------|-----------------|
| Profile                   | Schedule        |
| Schedule<br>11/05 (Tue)   | 11/06 (Wed)     |
| 10:00 - 10:25 🚺           | leeting Details |
| 10:30 - 10:55             | Reschedule      |
| 11:00 - 11:25             | Reschedule      |
| 11:30 - 11:55             | Reschedule      |
| 12:00 - 12:25             | Reschedule      |
| 12:30 - 12:55             | Reschedule      |

### [Note]

Changes in date and time will take effect IMMEDIATELY so we encourage you to communicate with the other person ahead of time. Any physical tables / rooms you have booked for that slot will be canceled at the same time.

|                                                        | Are you sure?                                                                                                    |  |  |
|--------------------------------------------------------|----------------------------------------------------------------------------------------------------|--|--|
| Before                                                 | 11/05 (Tue) 10:00 - 10:25                                                                                                    |  |  |
| After                                                  | 11/05 (Tue) 10:30 - 10:55                                                                                                    |  |  |
| - Cha<br>refit<br>- We<br>mal<br>- Mee<br>Plea<br>reso | nge in date and time will be<br>ected immediately<br>encourage you to ask him/her before<br>dig changes to avoid confusion<br>sting location will be refreshed.<br>use choose another location after<br>cheduling |  |  |
|                                                        | Edit                                                                                                    |  |  |
|                                                        | Cancel                                                                                                    |  |  |
|                                                        |                                                                                                    |  |  |

4. Start online meeting

# **Online meeting**

For meetings scheduled on the platform, you can use the embedded web conferencing tool. Simply click on the "webMTG" button on the top.

| Inbox<br>Inozaki Yuki<br>est Company<br>st                         | From Organizer Shigematsu Mine United Nations I-                                                                                                    | *** Secure about to join a video meeting                                                                                                    | whereby.com want to<br>Use your microphone                                                                                                    |
|--------------------------------------------------------------------|----------------------------------------------------------------------------------------------------|----------------------------------------------------------------------------------------------------|----------------------------------------------------------------------------------------------------|
| higematsu Minako<br>nited Nations Industrial D<br>(知しました。有難うございま・- | When<br>11/20 (Fri) 10:00 - 10:50 Edil<br>Where<br>Undecided Edil<br>() WebMTG () Carcel<br>ごちらの日時はご都合いかがで<br>しょうか?<br>2020-10-13 12:31<br>Meeting request edited | Your name<br>Taro Yamada<br>Have an account? Log in<br>By using this service you agree to our <u>Terms of</u><br><u>Service</u> and confirm that you are older than 18<br>years. | Block Allow<br>Block Allow<br>Cam and mic are not active<br>For others to see and hear you, your browser will<br>request access to your cam and mic.<br>You can still turn them back off at any time.<br>Need help? |
|                                                                    | Meeting set!<br>Now decide where to meet<br>11/20 (Fri) 10:00 - 10:50<br>Edit                                                                                     | Continue                                                                                                    | Request permissions                                                                                                    |
|                                                                    |                                                                                                    | Please fill in your name                                                                                                    | Make sure you allow<br>mic and camera to<br>access your browser                                                                                                    |

### Web conferencing

### Please check your video and mic statuses when logging in

![](_page_22_Picture_2.jpeg)

![](_page_22_Picture_3.jpeg)

#### Camera on

![](_page_22_Picture_5.jpeg)

### Web conferencing

![](_page_23_Figure_1.jpeg)

### Invite your colleagues to Web conferencing

### By sharing the link of the meeting, you can invite your colleagues or partners who does not have an account on this platform.

![](_page_24_Figure_2.jpeg)

# 5. Change your account information/ Q&A

## Change your ID (email) and password

### You can always change your ID address and password from the top right corner

![](_page_26_Figure_2.jpeg)

Change your ID (email address) and password

# Account settings

Email address rie@eventhub.jp Password Password set

### **Q** : Which devices and browsers do you support?

A: EventHub is basically a web service, so it can be used on any computer, smartphone or tablet. No app download required.

Available on web browsers, mobile phones, PCs, tablets Supported version: Android version 5+, iOS version 11+ Supported browsers: Chrome, Firefox, Safari, Internet Explorer, Microsoft Edge latest version Support mailer system: Mailer conforming to HTML standard

### **Q: I haven't received my invitation email.**

A: Please check if your registered address is correct. If so, make sure the email from EventHub is not in your spam or junk email folders. If it is in the folder, please add the domain permission of emails sent from "@eventhub.jp". If you are using a mobile operator's e-mail address in particular, please give us domain permission.

### Q: I logged in, but I can't watch the video.

A: Depending on the security requirements of your network environment, you may not be able to watch videos. Please log in from a different device.

### **Q: I** cannot use the web conferencing feature

A: Depending on the security requirements of your network environment, you may not be able to use the web conferencing feature. Some functions may be restricted depending on the browser. Please try different browsers or devices.

https://whereby.helpscoutdocs.com/article/415-supported-devices